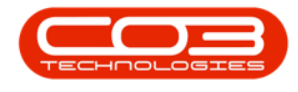

# **HUMAN RESOURCES**

## **EMPLOYEES - ADDRESSES**

You can **Add**, **Edit** and **Delete** an employee address from the **Employees** listing screen.

*Ribbon Access: Finance and HR > Employees* 

| <b>• •</b> |                    |           |          |              |           | BPO: Version 2.4.0.    | 11 - Example Con | npany       |       |         |           |           | _ <b>– ×</b> |
|------------|--------------------|-----------|----------|--------------|-----------|------------------------|------------------|-------------|-------|---------|-----------|-----------|--------------|
|            | Equipment /        | Locations | Contract | Finance / HR | Inventory | Maintenance / Projects | Manufacturing    | Procurement | Sales | Service | Reporting | Utilities |              |
| Financial  | Debit Order        | Employees | Crafts   |              |           |                        |                  |             |       |         |           |           |              |
| Fin        | Batches<br>iance a | Human Res | ources " |              |           |                        |                  |             |       |         |           |           | \$           |

1. The *Employees* listing screen will display.

## VIEW EMPLOYEE ADDRESSES

#### SELECT EMPLOYEE

- 2. Select the *row* of the employee whose address details you wish to *view*.
- 3. Click on the *Addresses* tile

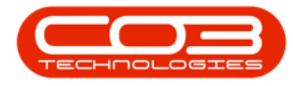

| -          |                     |        |           | 1                  | En                  | ployees - BPO: Version 2.4.0.11 - Exam | ple Company        |            |              |                | -            |        | x |
|------------|---------------------|--------|-----------|--------------------|---------------------|----------------------------------------|--------------------|------------|--------------|----------------|--------------|--------|---|
|            | Home                | Equip  | oment /   | Locations Contract | Finance / HR Inv    | entory Maintenance / Projects Manuf    | acturing Procurem  | ent Sales  | Service Re   | porting Utilit | ies -        | _ 8    | > |
| Add        | Edit [              | Delete | View<br>3 | Save Layout Wor    | rkspaces Reports E  | xport Refresh                          |                    |            |              |                |              |        |   |
|            | Maintenai           | ance   |           | # Format           | View                | Curr                                   |                    |            |              |                |              |        | - |
| inks       |                     |        | A Di      |                    |                     |                                        |                    |            |              |                |              |        |   |
| nter te>   | ct to searc         | m      |           | EmployeeNumber     | FullName            | EmailAddress                           | Manager            | Department | PhoneNumber  | MobileNumber   | Extension    | Status |   |
| Add        | resses              |        | ٩         | * <b>B</b> C       | 8 <b>8</b> 0        | s 🛛 c                                  | 88c                | 8 E C      | REC          | 8 B C          | 8 <b>8</b> 0 | 880    |   |
|            |                     |        |           | DUT001             | Bianca Du Toit      | kameshni.pillay@co3.co.za              | Belinda Sharman    | Sales      | 031 123 4564 | 083 123 4567   | 1234         | A      |   |
|            |                     |        |           | SHA001             | Belinda Sharman     | Belinda@TEST ALPHA v2.4.0.0 DB.co.za   | Bianca Du Toit     |            |              |                |              | A      |   |
| Ove        | rtimo and           |        |           | HAR001             | Wesley Haynes       | Wesley@TEST ALPHA v2.4.0.0 DB.co.za    | Bianca Du Toit     |            |              |                |              | А      |   |
| Holic      | days                |        |           | BAL001             | Steven Cooper       | Steven@TEST ALPHA v2.4.0.0 DB.co.za    | Belinda Sharman    |            |              |                |              | Α      |   |
|            |                     |        |           | You001             | Karlien Jessica You | Karlien Jessica@TEST ALPHA v2.4.0.0 DB |                    |            |              |                |              | Α      |   |
|            |                     |        |           | RED001             | George James Red    | George James@TEST ALPHA v2.4.0.0 DB    | Wesley Haynes      |            |              |                |              | Α      |   |
| Com<br>Man | ipetence<br>agement |        |           | EMP123             | Carolina Suzzetta L | Carolina Suzzetta@TEST ALPHA v2.4.0.0  | Bianca Du Toit     |            |              |                |              | A      |   |
|            |                     |        |           | DG001              | John Twain          | John@TEST ALPHA v2.4.0.0 DB.co.za      | Belinda Sharman    |            |              |                |              | A      |   |
|            |                     |        |           | STE001             | Markus Arilius Stev | Markus Arilius@TEST ALPHA v2.4.0.0 DB  | John Twain         |            |              |                |              | Α      |   |
| Payr       | roll Data           |        |           | JOH001             | Michael-Stark Johns | Michael-Stark@TEST ALPHA v2.4.0.0 DB   | Markus Arilius Ste |            |              |                |              | A      |   |
|            |                     |        |           | CO3                | CO3 Administrator   | CO3@TEST ALPHA v2.4.0.0 DB.co.za       |                    |            |              |                |              | A      |   |
|            |                     |        |           | TAD009             | Theo Peterson       | Theo@TEST ALPHA v2.4.0.0 DB.co.za      | Belinda Sharman    |            | 031 258 1425 | 083 258 1425   | 198          | Α      |   |
|            |                     | s 🖉    | ŀ         | MUD001             | Judith Mudzengi     | Judith@TEST ALPHA v2.4.0.0 DB.co.za    | Bianca Du Toit     | Sales      | 123 456 7890 |                |              | A      |   |
|            | ~                   |        |           | TIM                | Joseph Timber       | Joseph@TEST ALPHA v2.4.0.0 DB.co.za    |                    |            |              |                |              | A      |   |
|            | (2)                 |        |           | BEN                | Ben Johnson         | Ben@TEST ALPHA v2.4.0.0 DB.co.za       | Steven Cooper      |            | 031 123 4567 |                |              | A      |   |
|            |                     |        |           | E147282            | Jade Rivers         | Jade@TEST ALPHA v2.4.0.0 DB.co.za      |                    |            |              |                |              | A      |   |
|            |                     |        |           | E987654            | Jeff Rivers         | Jeff@TEST ALPHA v2.4.0.0 DB.co.za      |                    |            |              |                |              | A      |   |
|            |                     |        |           | MIL001             | Abigail Milne       | Abigail@TEST ALPHA v2.4.0.0 DB.co.za   |                    | Sales      |              |                |              | A      |   |
| Loar       | 19                  |        |           | DUT004             | Test Employee       | Test@TEST ALPHA v2.4.0.0 DB.co.za      |                    |            |              |                |              | A      |   |
| coal       |                     |        |           | DUT005             | Mary Saunders       | Mary@TEST ALPHA v2.4.0.0 DB.co.za      |                    |            |              |                |              | A      |   |
|            |                     |        |           | DUT002             | Tammy Du Toit       | Tammy@TEST ALPHA v2.4.0.0 DB.co.za     |                    |            |              |                |              | A      |   |
|            |                     |        |           | DUT010             | Bianca Surendorff   | Bianca@TEST ALPHA v2.4.0.0 DB.co.za    |                    |            | 031 123 4564 | 083 123 4567   | 1234         | A      |   |
| -          |                     |        |           | THO001             | Mary Thompson       | Mary@TECT ALDHA u2 4.0.0 DR co. 22     | Polinda Charman    |            |              |                |              |        | ļ |

1. The *Address List for : []* screen will open.

## **VIEW ADDRESS**

1. Here you can view <u>all</u> of the addresses currently linked to the selected employee.

## **ADD EMPLOYEE ADDRESS**

2. Click on *Add*.

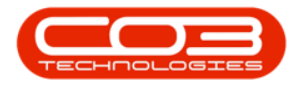

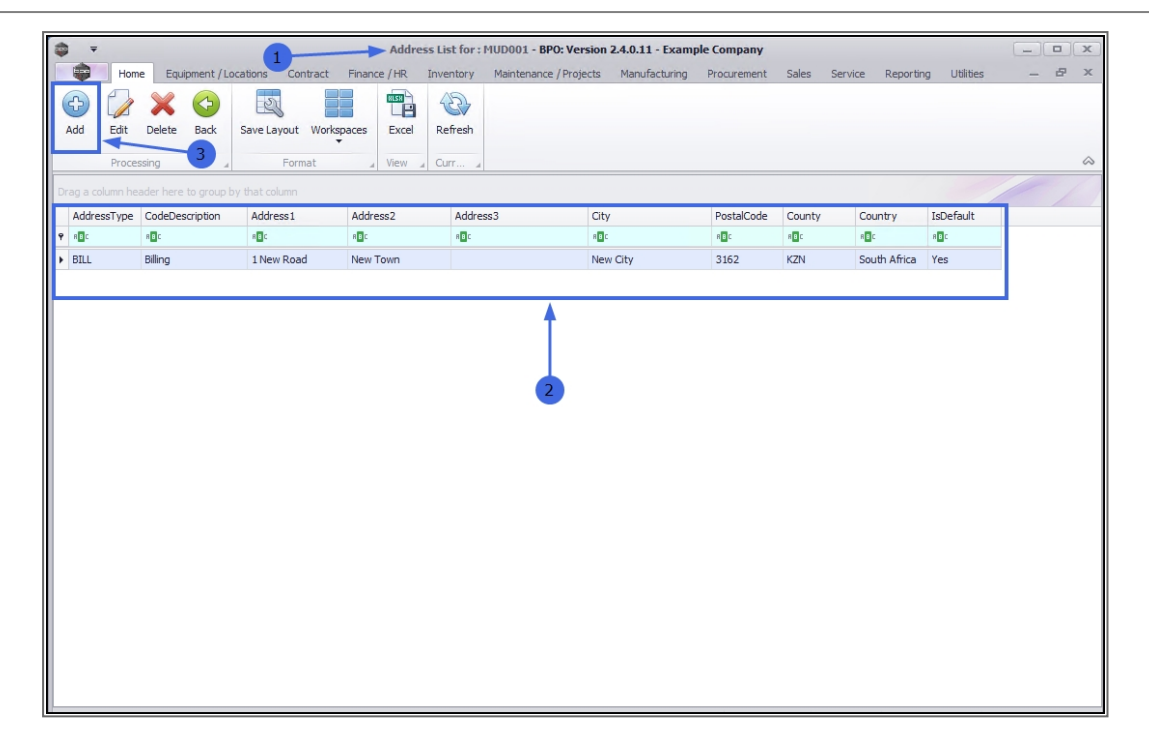

1. The *Add new address* screen will open.

#### **ADD ADDRESS DETAILS**

2. Address Type: Click on the drop-down arrow in this field.

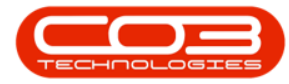

| <b>\$</b> =     | 1                              |              | Add new add | ress - BPO: Version 2.4. | 0.11 - Example C | ompany      |       |         |           |           |   |     | C |
|-----------------|--------------------------------|--------------|-------------|--------------------------|------------------|-------------|-------|---------|-----------|-----------|---|-----|---|
| Home            | Equipment / Locations Contract | Finance / HR | Inventory   | Maintenance / Projects   | Manufacturing    | Procurement | Sales | Service | Reporting | Utilities | - | 8 x | c |
|                 |                                |              |             |                          |                  |             |       |         |           |           |   |     |   |
| Save Back       |                                |              |             |                          |                  |             |       |         |           |           |   |     |   |
| Processing      |                                |              |             |                          |                  |             |       |         |           |           |   | 6   | 2 |
|                 |                                | _            |             |                          |                  |             |       |         |           |           |   |     |   |
| Address Type    |                                | •            | -2          |                          |                  |             |       |         |           |           |   |     |   |
| Address 1       |                                |              | 2           |                          |                  |             |       |         |           |           |   |     |   |
| Address 2       |                                |              |             |                          |                  |             |       |         |           |           |   |     |   |
| Address 3       |                                |              |             |                          |                  |             |       |         |           |           |   |     |   |
| City            |                                |              |             |                          |                  |             |       |         |           |           |   |     |   |
| Province        |                                |              |             |                          |                  |             |       |         |           |           |   |     |   |
| Postal Code     |                                |              |             |                          |                  |             |       |         |           |           |   |     |   |
| Country         |                                |              |             |                          |                  |             |       |         |           |           |   |     |   |
| Default Address |                                |              |             |                          |                  |             |       |         |           |           |   |     |   |
|                 |                                |              |             |                          |                  |             |       |         |           |           |   |     |   |
|                 |                                |              |             |                          |                  |             |       |         |           |           |   |     |   |
|                 |                                |              |             |                          |                  |             |       |         |           |           |   |     |   |
|                 |                                |              |             |                          |                  |             |       |         |           |           |   |     |   |
|                 |                                |              |             |                          |                  |             |       |         |           |           |   |     |   |
|                 |                                |              |             |                          |                  |             |       |         |           |           |   |     |   |
|                 |                                |              |             |                          |                  |             |       |         |           |           |   |     |   |
|                 |                                |              |             |                          |                  |             |       |         |           |           |   |     |   |
|                 |                                |              |             |                          |                  |             |       |         |           |           |   |     |   |
| 1               |                                |              |             |                          |                  |             |       |         |           |           |   |     |   |
| 1               |                                |              |             |                          |                  |             |       |         |           |           |   |     |   |

- 1. The Address Type **list** will display
- 2. Select from this list, the type you wish to add to the employee.
  - In this example, *Phys Physical* is selected.

| <b>\$</b> =     |                  |                    |            | Add new ad   | dress - BPO: Version 2.4 | 0.11 - Example C | ompany      |       |         |           |           |   |     |
|-----------------|------------------|--------------------|------------|--------------|--------------------------|------------------|-------------|-------|---------|-----------|-----------|---|-----|
| Home            | Equipment / Lo   | cations Contra     | ct Finance | HR Inventory | Maintenance / Projects   | Manufacturing    | Procurement | Sales | Service | Reporting | Utilities | - | ₽ × |
| Save Back       |                  |                    |            |              |                          |                  |             |       |         |           |           |   | ~   |
| in occuping a   |                  |                    |            |              |                          |                  |             |       |         |           |           |   |     |
| Address Type    | -                |                    | *          |              |                          |                  |             |       |         |           |           |   |     |
| Address 1       | Type d           | lilling            | -          |              | 1                        |                  |             |       |         |           |           |   |     |
| Address 2       | PHYS P           | 'hysical < 🚬       |            |              |                          |                  |             |       |         |           |           |   |     |
| Address 3       | POST P<br>SHIP S | 'ostal<br>ihipping |            | 2            |                          |                  |             |       |         |           |           |   |     |
| City            |                  |                    |            |              |                          |                  |             |       |         |           |           |   |     |
| Province        |                  |                    |            |              |                          |                  |             |       |         |           |           |   |     |
| Postal Code     | x                |                    | 11         |              |                          |                  |             |       |         |           |           |   |     |
| Country         |                  |                    |            |              |                          |                  |             |       |         |           |           |   |     |
| Default Address |                  |                    |            |              |                          |                  |             |       |         |           |           |   |     |
|                 |                  |                    |            |              |                          |                  |             |       |         |           |           |   |     |
|                 |                  |                    |            |              |                          |                  |             |       |         |           |           |   |     |
|                 |                  |                    |            |              |                          |                  |             |       |         |           |           |   |     |
|                 |                  |                    |            |              |                          |                  |             |       |         |           |           |   |     |
|                 |                  |                    |            |              |                          |                  |             |       |         |           |           |   |     |
|                 |                  |                    |            |              |                          |                  |             |       |         |           |           |   |     |
|                 |                  |                    |            |              |                          |                  |             |       |         |           |           |   |     |
|                 |                  |                    |            |              |                          |                  |             |       |         |           |           |   |     |
|                 |                  |                    |            |              |                          |                  |             |       |         |           |           |   |     |
|                 |                  |                    |            |              |                          |                  |             |       |         |           |           |   |     |
| 1               |                  |                    |            |              |                          |                  |             |       |         |           |           |   |     |
| 1               |                  |                    |            |              |                          |                  |             |       |         |           |           |   |     |
|                 |                  |                    |            |              |                          |                  |             |       |         |           |           |   |     |

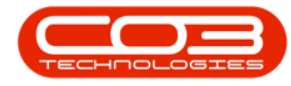

- 1. The *Address Type* field will populate with your selection.
- 2. Add the remaining address details:
  - Address 1 3: Type in the number, street and town in these first 3 rows.
  - **City**: Type in the City of this address
  - ° **Province**: Type in the province of this address.
  - ° **Postal Code**: Type in the address post code.
  - ° **Country**: Type in the country of this address.

#### **DEFAULT ADDRESS**

- 3. **Default Address**: Select this check box if this is to be the *primary* address for this employee. All correspondence will be for this address unless otherwise specified.
  - In this example, this address has been selected as the default address.

#### **SAVE ADDRESS**

4. When you have completed the new address details, click on *Save*.

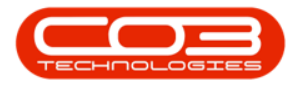

| <b>\$</b> 7     |                       |          |              | Add new add | ress - BPO: Version 2.4.0 | ).11 - Example G | ompany      |       |         |           |           |   |            |
|-----------------|-----------------------|----------|--------------|-------------|---------------------------|------------------|-------------|-------|---------|-----------|-----------|---|------------|
| Home            | Equipment / Locations | Contract | Finance / HR | Inventory   | Maintenance / Projects    | Manufacturing    | Procurement | Sales | Service | Reporting | Utilities | - | ₽ x        |
| 8               |                       |          |              |             |                           |                  |             |       |         |           |           |   |            |
| Save Back       |                       |          |              |             |                           |                  |             |       |         |           |           |   |            |
| Processing      | -4                    |          |              |             |                           |                  |             |       |         |           |           |   | $\diamond$ |
|                 |                       |          |              | 1           |                           |                  |             |       |         |           |           |   |            |
| Address Type    | Physical              |          |              |             |                           |                  |             |       |         |           |           |   |            |
| Address 1       | 1                     |          |              |             |                           |                  |             |       |         |           |           |   |            |
| Address 2       | Main Street           |          |              |             |                           |                  |             |       |         |           |           |   |            |
| Address 3       | Main Town             |          |              |             |                           |                  |             |       |         |           |           |   |            |
| City            | Main City             |          |              | _2          |                           |                  |             |       |         |           |           |   |            |
| Province        | Main Province         |          |              |             |                           |                  |             |       |         |           |           |   |            |
| Postal Code     | MA 1N                 |          |              |             |                           |                  |             |       |         |           |           |   |            |
| Country         | South Africa          | _        |              |             |                           |                  |             |       |         |           |           |   |            |
| Default Address |                       |          |              |             |                           |                  |             |       |         |           |           |   |            |
|                 |                       |          |              |             |                           |                  |             |       |         |           |           |   |            |
|                 | 1                     |          |              |             |                           |                  |             |       |         |           |           |   |            |
|                 | 3                     |          |              |             |                           |                  |             |       |         |           |           |   |            |
|                 |                       |          |              |             |                           |                  |             |       |         |           |           |   |            |
|                 |                       |          |              |             |                           |                  |             |       |         |           |           |   |            |
|                 |                       |          |              |             |                           |                  |             |       |         |           |           |   |            |
|                 |                       |          |              |             |                           |                  |             |       |         |           |           |   |            |
|                 |                       |          |              |             |                           |                  |             |       |         |           |           |   |            |
|                 |                       |          |              |             |                           |                  |             |       |         |           |           |   |            |
|                 |                       |          |              |             |                           |                  |             |       |         |           |           |   |            |
|                 |                       |          |              |             |                           |                  |             |       |         |           |           |   |            |

- 1. A notification message box will pop up informing you;
  - Address has been saved.
- 2. Click on OK.

| <b>*</b>        |                       |          |              | Add new add | ress - BPO: Version 2.4. | ).11 - Example C | ompany      |       |         |           |           | _ |     |
|-----------------|-----------------------|----------|--------------|-------------|--------------------------|------------------|-------------|-------|---------|-----------|-----------|---|-----|
| Home            | Equipment / Locations | Contract | Finance / HR | Inventory   | Maintenance / Projects   | Manufacturing    | Procurement | Sales | Service | Reporting | Utilities | - | ₽ x |
| Save Back       |                       |          |              |             |                          |                  |             |       |         |           |           |   | \$  |
| Address Type    | Physical              |          | •            | 1           |                          |                  |             |       |         |           |           |   |     |
| Address 1       | 1                     |          |              | 4           |                          |                  |             |       |         |           |           |   |     |
| Address 2       | Main Street           |          |              |             |                          |                  |             |       |         |           |           |   |     |
| Address 3       | Main Town             |          |              |             | Γ                        |                  |             |       |         |           |           |   |     |
| City            | Main City             |          |              | -           |                          |                  |             |       |         |           |           |   |     |
| Province        | Main Province         |          |              |             |                          | ×                |             |       |         |           |           |   |     |
| Postal Code     | MA 1N                 |          |              |             |                          |                  |             |       |         |           |           |   |     |
| Country         | South Africa          |          |              | ,           | ddress has been saved    |                  |             |       |         |           |           |   |     |
| Default Address |                       |          | 2-           |             | ОК                       |                  |             |       |         |           |           |   |     |

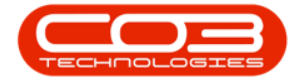

#### **VIEW SAVED ADDRESS**

- 1. You will return to the *Address List for: []* screen.
- 2. The new address can now be viewed in the data grid.
- Note that the final column IsDefault reads as 'Yes' as this address was selected as the Default Address in the previous step.
- 4. Click on *Back* to return to the *Employees* listing screen.

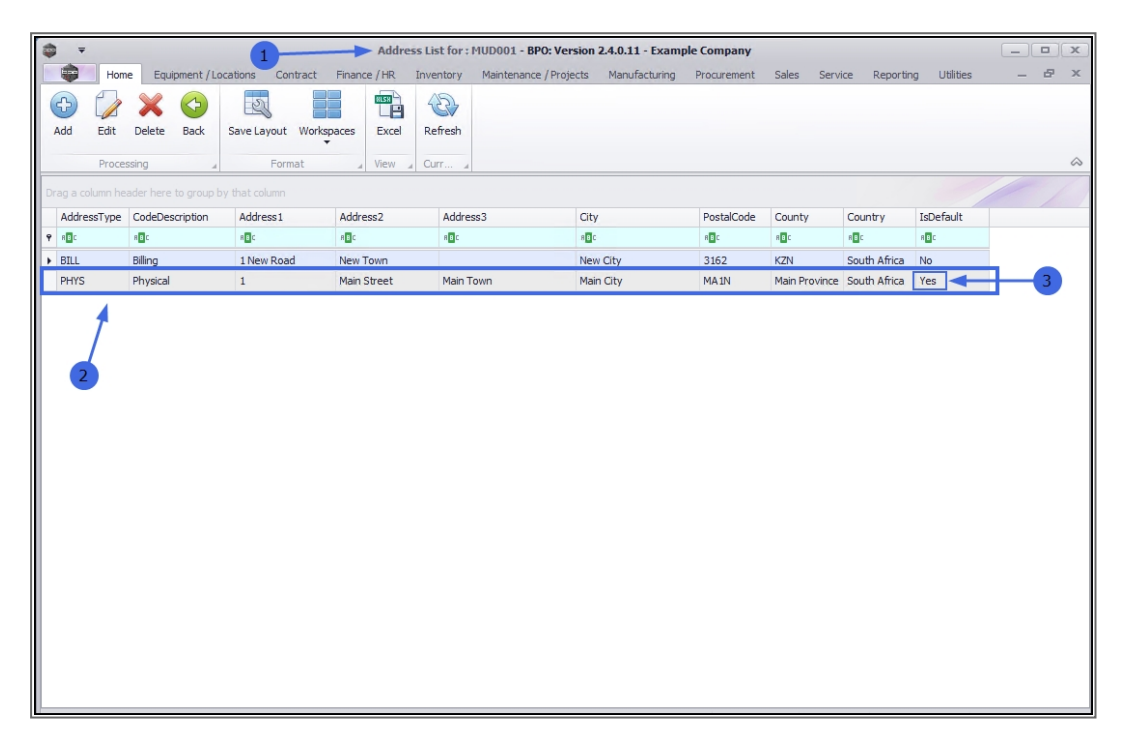

### EDIT EMPLOYEE ADDRESS

#### **SELECT EMPLOYEE**

- 1. In the *Employees* listing screen
- 2. Select the *row* of the employee for whom you wish to *edit* an Address.
- 3. Click on the *Addresses* tile

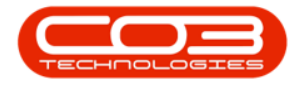

| Ŧ                                 |                   | 1 Er                | nployees - BPO: Version 2.4.0.11 - Exam | ple Company        |            |              |                | _         |        | > |
|-----------------------------------|-------------------|---------------------|-----------------------------------------|--------------------|------------|--------------|----------------|-----------|--------|---|
| Home Equipment                    | /Locations Contra | ct Finance / HR In  | ventory Maintenance / Projects Manuf    | acturing Procuren  | nent Sales | Service Re   | porting Utilit | ies -     | - 0    | 2 |
| d Edit Delete View<br>Maintenance | Save Layout W     | View                | Refresh                                 |                    |            |              |                |           |        | ~ |
| ks 🏨                              |                   |                     |                                         |                    |            |              |                |           |        |   |
| er text to search 🖌 🔎 –           | EmployeeNumber    | ▲ FullName          | EmailAddress                            | Manager            | Department | PhoneNumber  | MobileNumber   | Extension | Status |   |
| Addressee                         | 8 a 🗠 c           | R C                 | a 🛙 c                                   | a 🛛 c              | 8 C        | R <b>I</b> C | all c          | a 🛛 c     | R D C  |   |
| Addresses                         | E147282           | Jade Rivers         | Jade@TEST ALPHA v2.4.0.0 DB.co.za       |                    |            |              |                |           | A      |   |
|                                   | E987654           | Jeff Rivers         | Jeff@TEST ALPHA v2.4.0.0 DB.co.za       |                    |            |              |                |           | A      |   |
| Quertine and                      | EMP123            | Carolina Suzzetta L | Carolina Suzzetta@TEST ALPHA v2.4.0.0   | Bianca Du Toit     |            |              |                |           | A      |   |
| Holidays                          | HAR001            | Wesley Haynes       | Wesley@TEST ALPHA v2.4.0.0 DB.co.za     | Bianca Du Toit     |            |              |                |           | A      |   |
|                                   | JO001             | Sasha Jones         |                                         | Bianca Du Toit     | Sales      |              |                |           | Α      |   |
|                                   | JOH001            | Michael-Stark Johns | Michael-Stark@TEST ALPHA v2.4.0.0 DB    | Markus Arilius Ste |            |              |                |           | A      |   |
| Competence<br>Management          | JU01              | Judah Milne         |                                         | Belinda Sharman    | Sales      |              |                |           | A      |   |
|                                   | KES001            | Julanda Kessler     |                                         |                    | Sales      |              |                |           | A      |   |
|                                   | KHU001            | Andile Khumalo      | Andile@TEST ALPHA v2.4.0.0 DB.co.za     | Bianca Du Toit     | Sales      |              |                |           | A      |   |
| Payroll Data                      | MIL001            | Abigail Milne       | Abigail@TEST ALPHA v2.4.0.0 DB.co.za    |                    | Sales      |              |                |           | A      |   |
| 7                                 | MUD001            | Judith Mudzengi     | Judith@TEST ALPHA v2.4.0.0 DB.co.za     | Bianca Du Toit     | Sales      | 123 456 7890 |                |           | A      |   |
| /                                 | NDW001            | Sne Ndwalane        | snenhlanhla.ndwalane@co3.co.za          |                    | Sales      |              |                |           | A      |   |
| Banking Details                   | PIL001            | Kame Pillay         | kameshni.pillay@co3.co.za               |                    |            |              |                |           | Α      |   |
| 2                                 | RED001            | George James Red    | George James@TEST ALPHA v2.4.0.0 DB     | Wesley Haynes      |            |              |                |           | A      |   |
|                                   | REP001            | Marc Repsold        | marc.repsold@co3.co.za                  |                    | Sales      |              |                |           | A      |   |
| Custom Details                    | SHA001            | Belinda Sharman     | Belinda@TEST ALPHA v2.4.0.0 DB.co.za    | Bianca Du Toit     |            |              |                |           | A      |   |
|                                   | STE001            | Markus Arilius Stev | Markus Arilius@TEST ALPHA v2.4.0.0 DB   | John Twain         |            |              |                |           | Α      |   |
|                                   | STO001            | Troy Stokes         |                                         |                    | Sales      |              |                |           | A      |   |
| 1                                 | TAD009            | Theo Peterson       | Theo@TEST ALPHA v2.4.0.0 DB.co.za       | Belinda Sharman    |            | 031 258 1425 | 083 258 1425   | 198       | A      |   |
| Loans                             | THO001            | Mary Thompson       | Mary@TEST ALPHA v2.4.0.0 DB.co.za       | Belinda Sharman    |            |              |                |           | A      |   |
|                                   | TIM               | Joseph Timber       | Joseph@TEST ALPHA v2.4.0.0 DB.co.za     |                    |            |              |                |           | A      |   |
|                                   | You001            | Karlien Jessica You | Karlien Jessica@TEST ALPHA v2.4.0.0 DB  |                    |            |              |                |           | Α      |   |

#### **SELECT ADDRESS TO EDIT**

- 1. The *Address List for : []* screen will open.
- 2. Select the *row* of the employee address where you wish to make *changes*.
- 3. Click on *Edit*.

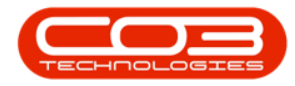

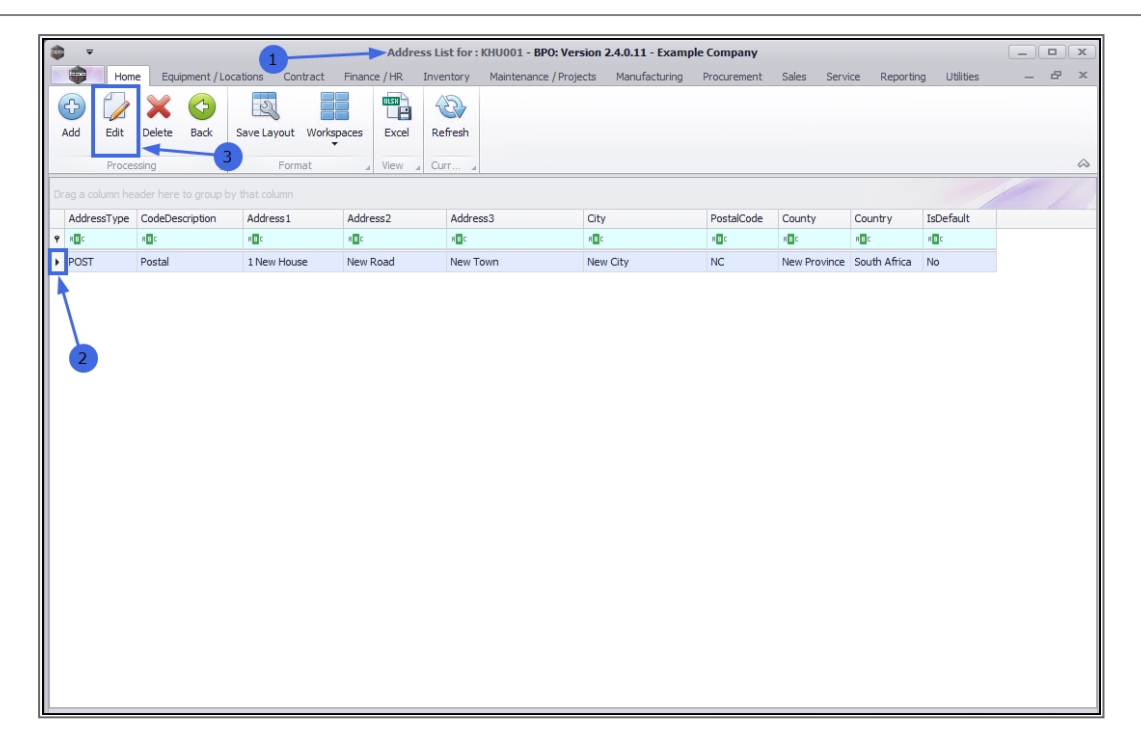

1. The *Edit address* screen will open.

#### **EDIT ADDRESS DETAILS**

- All of the fields except *Address Type* and the *Default Address* check box, require the edited details to be typed directly into the text boxes.
- 3. If you wish to edit the *Address Type*, click on the drop-down *arrow* and select an alternative address type from the list displayed.
- In this example, this address is to be edited to become the <u>primary</u> or default address, therefore the **Default Address** check box is to be selected.

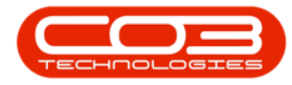

| <b>\$ *</b>     |                       | 1        |              | Edit addre | ss - BPO: Version 2.4.0.1 | 1 - Example Con | npany       |       |         |           |           |   |        |
|-----------------|-----------------------|----------|--------------|------------|---------------------------|-----------------|-------------|-------|---------|-----------|-----------|---|--------|
| Home            | Equipment / Locations | Contract | Finance / HR | Inventory  | Maintenance / Projects    | Manufacturing   | Procurement | Sales | Service | Reporting | Utilities | - | ₽ ×    |
| Save Back       |                       |          |              |            |                           |                 |             |       |         |           |           |   |        |
| Processing _    |                       |          |              | 3          |                           |                 |             |       |         |           |           |   | $\sim$ |
| Address Type    | Postal                |          |              |            |                           |                 |             |       |         |           |           |   |        |
| Address 1       | 1 New House           |          |              |            |                           |                 |             |       |         |           |           |   |        |
| Address 2       | New Road              |          |              |            |                           |                 |             |       |         |           |           |   |        |
| Address 3       | New Town              |          |              |            |                           |                 |             |       |         |           |           |   |        |
| City            | New City              |          |              | 2          |                           |                 |             |       |         |           |           |   |        |
| Province        | New Province          |          |              |            |                           |                 |             |       |         |           |           |   |        |
| Postal Code     | NC                    |          |              |            |                           |                 |             |       |         |           |           |   |        |
| Country         | South Africa          |          |              |            |                           |                 |             |       |         |           |           |   |        |
| Default Address |                       |          |              |            |                           |                 |             |       |         |           |           |   |        |
| 4               | 1                     |          |              |            |                           |                 |             |       |         |           |           |   |        |

#### **SAVE EDITED DETAILS**

- 1. When you have finished editing the employee address,
- 2. Click on Save.

| <b>⊉</b> ₹      |                       |          |              | Edit addre | ss - BPO: Version 2.4.0.1 | 1 - Example Con | npany       |       |         |           |           |   |            |
|-----------------|-----------------------|----------|--------------|------------|---------------------------|-----------------|-------------|-------|---------|-----------|-----------|---|------------|
| Home            | Equipment / Locations | Contract | Finance / HR | Inventory  | Maintenance / Projects    | Manufacturing   | Procurement | Sales | Service | Reporting | Utilities | - | ₽ X        |
| Save Back       |                       |          |              |            |                           |                 |             |       |         |           |           |   |            |
| Processing      | 2                     |          |              |            |                           |                 |             |       |         |           |           |   | $\diamond$ |
| Address Type    | Postal                |          | •            |            |                           |                 |             |       |         |           |           |   |            |
| Address 1       | 1 New House           |          |              |            |                           |                 |             |       |         |           |           |   |            |
| Address 2       | New Road              |          |              |            |                           |                 |             |       |         |           |           |   |            |
| Address 3       | New Town              |          |              |            |                           |                 |             |       |         |           |           |   |            |
| City            | New City              |          |              |            |                           |                 |             |       |         |           |           |   |            |
| Province        | New Province          |          |              |            |                           |                 |             |       |         |           |           |   |            |
| Postal Code     | NC                    |          |              |            |                           |                 |             |       |         |           |           |   |            |
| Country         | South Africa          |          |              |            |                           |                 |             |       |         |           |           |   |            |
| Default Address | $\mathbf{N}$          |          |              |            |                           |                 |             |       |         |           |           |   |            |
|                 |                       |          |              |            |                           |                 |             |       |         |           |           |   |            |
|                 |                       |          |              |            |                           |                 |             |       |         |           |           |   |            |
|                 |                       |          |              |            |                           |                 |             |       |         |           |           |   |            |
|                 |                       |          |              |            |                           |                 |             |       |         |           |           |   |            |
|                 |                       |          |              |            |                           |                 |             |       |         |           |           |   |            |
|                 |                       |          |              |            |                           |                 |             |       |         |           |           |   |            |
|                 |                       |          |              |            |                           |                 |             |       |         |           |           |   |            |
|                 |                       |          |              |            |                           |                 |             |       |         |           |           |   |            |
|                 |                       |          |              |            |                           |                 |             |       |         |           |           |   |            |
|                 |                       |          |              |            |                           |                 |             |       |         |           |           |   |            |
|                 |                       |          |              |            |                           |                 |             |       |         |           |           |   |            |
|                 |                       |          |              |            |                           |                 |             |       |         |           |           |   |            |

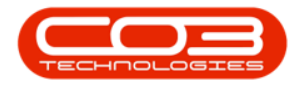

- 1. A notification message box will pop up informing you;
  - Address has been saved.
- 2. Click on *OK*.

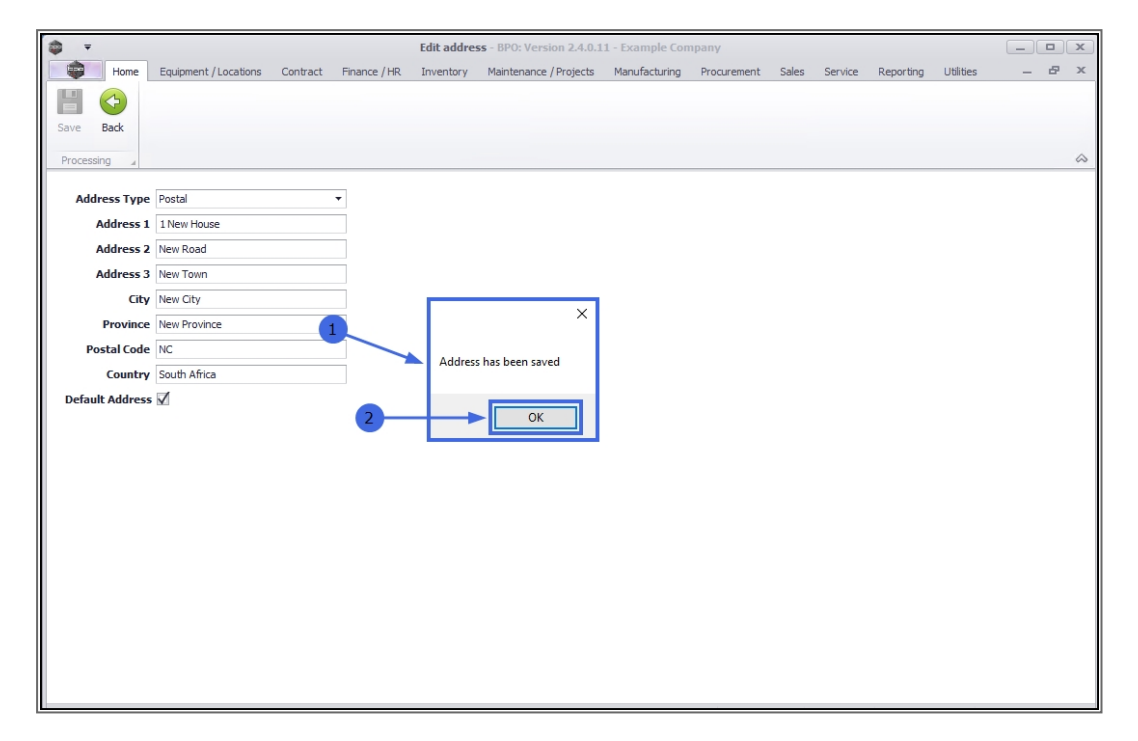

#### **VIEW EDITED ADDRESS**

- 1. You will return to the *Address List for: []* screen.
- 2. The recent changes to the employee address can now be viewed in the data grid.
- 3. Click on *Back* to return to the *Employees* listing screen.

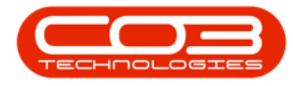

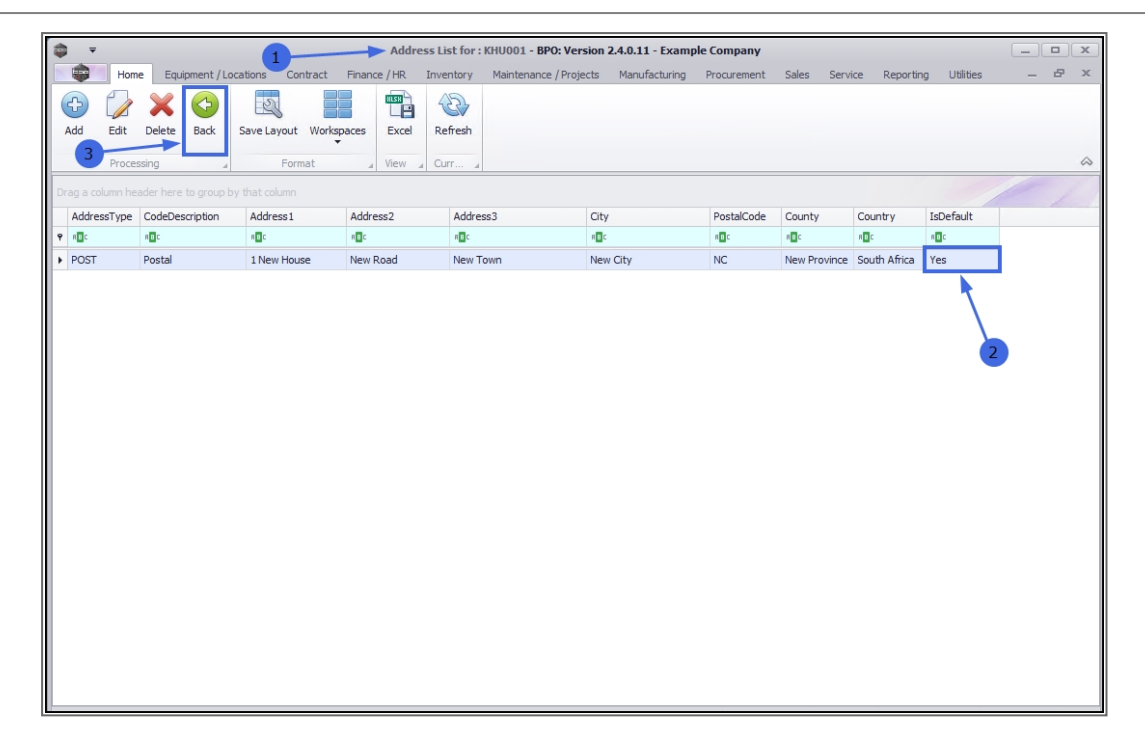

## **DELETE EMPLOYEE ADDRESS**

#### **SELECT EMPLOYEE**

- 1. In the *Employees* listing screen,
- 2. Select the *row* of the employee for whom you wish to *delete* an address.
- 3. Click on the *Addresses* tile.

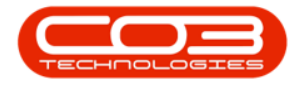

| 🏟 👻                  |              |                         | 1 En                         | nployees - BPO: Version 2.4.0.11 - Exan | ple Company        |            |              |                |           |        | х        |
|----------------------|--------------|-------------------------|------------------------------|-----------------------------------------|--------------------|------------|--------------|----------------|-----------|--------|----------|
| - 📦 - F              | Home Equipme | ent / Locations Contrac | t Finance / HR Inv           | rentory Maintenance / Projects Manuf    | acturing Procuren  | nent Sales | Service Re   | porting Utilit | ies -     | - 8    | ×        |
| Add Edi              | it Delete V  | /iew Save Layout Wo     | rkspaces Reports E           | xport Refresh                           |                    |            |              |                |           |        |          |
| Mair                 | ntenance     | Format                  | 4 View                       | ∡ Curr ∡                                |                    |            |              |                |           |        | 2        |
| Links                | 4            | Drag a column header he |                              |                                         |                    |            |              |                |           |        |          |
| Enter text to        | search       | EmployeeNumber          | <ul> <li>FullName</li> </ul> | EmailAddress                            | Manager            | Department | PhoneNumber  | MobileNumber   | Extension | Status |          |
|                      |              | P ====                  | R <b>O</b> C                 | * <b>D</b> ¢                            | 100                | REC        | RBC          | R C            | a 🛛 c     | a 🛛 c  |          |
| Addresse             | 28           | DUT004                  | Test Employee                | Test@TEST ALPHA v2.4.0.0 DB.co.za       |                    |            |              |                |           | A      |          |
|                      |              | DUT005                  | Mary Saunders                | Mary@TEST ALPHA v2.4.0.0 DB.co.za       |                    |            |              |                |           | A      |          |
|                      |              | DUT010                  | Bianca Surendorff            | Bianca@TEST ALPHA v2.4.0.0 DB.co.za     |                    |            | 031 123 4564 | 083 123 4567   | 1234      | A      |          |
| Overtime<br>Holidays | e and        | E147282                 | Jade Rivers                  | Jade@TEST ALPHA v2.4.0.0 DB.co.za       |                    |            |              |                |           | A      |          |
|                      |              | E987654                 | Jeff Rivers                  | Jeff@TEST ALPHA v2.4.0.0 DB.co.za       |                    |            |              |                |           | A      |          |
|                      |              | EMP123                  | Carolina Suzzetta L          | Carolina Suzzetta@TEST ALPHA v2.4.0.0   | Bianca Du Toit     |            |              |                |           | A      |          |
| Compete              | nce          | HAR001                  | Wesley Haynes                | Wesley@TEST ALPHA v2.4.0.0 DB.co.za     | Bianca Du Toit     |            |              |                |           | A      |          |
| rianagen             | incine.      | JO001                   | Sasha Jones                  |                                         | Bianca Du Toit     | Sales      |              |                |           | A      |          |
|                      |              | JOH001                  | Michael-Stark Johns          | Michael-Stark@TEST ALPHA v2.4.0.0 DB    | Markus Arilius Ste |            |              |                |           | Α      |          |
| Payroll D            | ata          | ▶ JU01                  | Judah Milne                  | judahm@test.co.za.za                    | Belinda Sharman    | Sales      |              |                |           | Α      |          |
|                      |              | KES001                  | Julanda Kessler              |                                         |                    | Sales      |              |                |           | Α      |          |
|                      |              | KHU001                  | Andile Khumalo               | Andile@TEST ALPHA v2.4.0.0 DB.co.za     | Bianca Du Toit     | Sales      |              |                |           | A      |          |
| Banking D            | Details      | MIL001                  | Abigail Milne                | Abigail@TEST ALPHA v2.4.0.0 DB.co.za    |                    | Sales      |              |                |           | Α      |          |
|                      | 2            | MUD001                  | Judith Mudzengi              | Judith@TEST ALPHA v2.4.0.0 DB.co.za     | Bianca Du Toit     | Sales      | 123 456 7890 |                |           | A      |          |
|                      |              | NDW001                  | Sne Ndwalane                 | snenhlanhla.ndwalane@co3.co.za          |                    | Sales      |              |                |           | A      |          |
| Custom D             | Details      | PIL001                  | Kame Pillay                  | kameshni.pillay@co3.co.za               |                    |            |              |                |           | A      |          |
|                      |              | RED001                  | George James Red             | George James@TEST ALPHA v2.4.0.0 DB     | Wesley Haynes      |            |              |                |           | Α      |          |
|                      |              | REP001                  | Marc Repsold                 | marc.repsold@co3.co.za                  |                    | Sales      |              |                |           | A      |          |
| 1                    |              | SHA001                  | Belinda Sharman              | Belinda@TEST ALPHA v2.4.0.0 DB.co.za    | Bianca Du Toit     |            |              |                |           | A      | . U      |
| LUaris               |              | STE001                  | Markus Arilius Stev          | Markus Arilius@TEST ALPHA v2.4.0.0 DB   | John Twain         |            |              |                |           | A      |          |
|                      |              | STO001                  | Troy Stokes                  |                                         |                    | Sales      |              |                |           | Α      |          |
|                      |              | TAD009                  | Theo Peterson                | Theo@TEST ALPHA v2.4.0.0 DB.co.za       | Belinda Sharman    |            | 031 258 1425 | 083 258 1425   | 198       | A      |          |
|                      |              | THORAT                  | Mary Thompson                | Manu MTECT ALDHA UD 4 0 0 DP co 30      | Polinda Charman    |            |              |                |           | ۸      | <u> </u> |

#### **SELECT ADDRESS TO DELETE**

- 1. The *Address List for : []* screen will open.
- 2. Select the *row* of the employee address that you wish to *delete*.
- 3. Click on *Delete*.

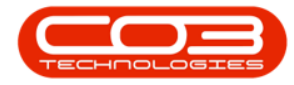

| <b>\$</b>    |         |             |            |         | 1-       |         |        | ► Addr     | ess List f | or : JU01 | - BPO:   | Version 2 | .4.0.11 - Exa | mple Company  |          |         |           |           | _ |   | × |
|--------------|---------|-------------|------------|---------|----------|---------|--------|------------|------------|-----------|----------|-----------|---------------|---------------|----------|---------|-----------|-----------|---|---|---|
|              | Home    | Equipr      | ment / Loo | cations | Cont     | tract   | Financ | e / HR     | Inventory  | Maint     | enance / | Projects  | Manufacturi   | ng Procuremen | nt Sales | Service | Reporting | Utilities | - | ₽ | × |
| Add          | Edit    | X<br>Delete | Back       | Save La | ayout    | Workspa | aces   | Excel      | Refresh    |           |          |           |               |               |          |         |           |           |   |   |   |
|              | Process | ing         | 4          | 3       | Forma    | at      |        | View 🖌     | Curr       | 4         |          |           |               |               |          |         |           |           |   |   |   |
|              |         |             |            |         |          |         |        |            |            |           |          |           |               |               |          |         |           |           |   |   |   |
| Addre        | ssType  | CodeDe      | scription  | 1       | Address  | 51      |        | Address2   |            | Address   | 3        | Cit       | y             | PostalCode    | County   |         | Country   | IsDefault |   |   |   |
| <b>Υ</b> R⊡C |         | REC         |            |         | R C      |         |        | R C        |            | REC       |          | R         | ¢             | 8 C           | R C      |         | a 🛛 c     | REC       |   |   |   |
| > PHYS       |         | Physical    |            |         | 1 King H | louse   |        | King Stree | t          | King Tov  | wn       | Kin       | ig City       | KP01          | King Pro | vince   | UEA       | Yes       |   |   |   |
| POST         |         | POSIdi      |            |         | PU BOX   | 100     |        | 101 KOdu   |            | Royal To  | own      | RO        | yar City      | ROTUI         | Royal P  | ovince  | UAE       | IND       |   |   |   |
|              |         |             |            |         |          |         |        |            |            |           |          |           |               |               |          |         |           |           |   |   |   |
|              |         |             |            |         |          |         |        |            |            |           |          |           |               |               |          |         |           |           |   |   |   |
| 2            |         |             |            |         |          |         |        |            |            |           |          |           |               |               |          |         |           |           |   |   |   |
|              |         |             |            |         |          |         |        |            |            |           |          |           |               |               |          |         |           |           |   |   |   |
|              |         |             |            |         |          |         |        |            |            |           |          |           |               |               |          |         |           |           |   |   |   |
|              |         |             |            |         |          |         |        |            |            |           |          |           |               |               |          |         |           |           |   |   |   |
|              |         |             |            |         |          |         |        |            |            |           |          |           |               |               |          |         |           |           |   |   |   |
|              |         |             |            |         |          |         |        |            |            |           |          |           |               |               |          |         |           |           |   |   |   |
|              |         |             |            |         |          |         |        |            |            |           |          |           |               |               |          |         |           |           |   |   |   |
|              |         |             |            |         |          |         |        |            |            |           |          |           |               |               |          |         |           |           |   |   |   |
|              |         |             |            |         |          |         |        |            |            |           |          |           |               |               |          |         |           |           |   |   |   |
|              |         |             |            |         |          |         |        |            |            |           |          |           |               |               |          |         |           |           |   |   |   |
|              |         |             |            |         |          |         |        |            |            |           |          |           |               |               |          |         |           |           |   |   |   |
|              |         |             |            |         |          |         |        |            |            |           |          |           |               |               |          |         |           |           |   |   |   |
|              |         |             |            |         |          |         |        |            |            |           |          |           |               |               |          |         |           |           |   |   |   |
|              |         |             |            |         |          |         |        |            |            |           |          |           |               |               |          |         |           |           |   |   |   |
|              |         |             |            |         |          |         |        |            |            |           |          |           |               |               |          |         |           |           |   |   |   |
|              |         |             |            |         |          |         |        |            |            |           |          |           |               |               |          |         |           |           |   |   |   |

#### **CONFIRM DELETION**

- 1. A *Delete Address* message box will pop up asking;
  - Are you sure you want to delete this address?
- 2. Click on Yes.

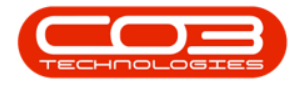

| - | ¥ I          |          |                  |                         | Address List      | for: JU01 - BPO:   | Version 2.4.0.11 - Ex | ample Company    |                |              |           |     | X   |
|---|--------------|----------|------------------|-------------------------|-------------------|--------------------|-----------------------|------------------|----------------|--------------|-----------|-----|-----|
|   |              | Home     | Equipment / L    | ocations Contract Final | nce / HR Inventor | y Maintenance      | Projects Manufact     | uring Procuremen | nt Sales Servi | ce Reporting | Utilities | _ é | 2 X |
|   | Add E        | Edit D   | elete Back       | Save Layout Workspaces  | Excel Refres      | h                  |                       |                  |                |              |           |     | \$  |
| Ē | Drag a colun | nn heade | er here to group | by that column          |                   |                    |                       |                  |                |              |           |     | /   |
| ŀ | AddressT     | Гуре     | CodeDescription  | n Address1              | Address2          | Address3           | City                  | PostalCode       | County         | Country      | IsDefault |     |     |
| ľ | P BEC        |          | ROC              | a 🗖 c                   | a 🗖 c             | R <b>D</b> C       | R C                   | REC              | R C            | * <b>0</b> ¢ | REC       |     |     |
|   | + PHYS       |          | Physical         | 1 King House            | King Street       | King Town          | King City             | KP01             | King Province  | UEA          | Yes       |     |     |
|   | POST         |          | Postal           | PO Box 100              | 101 Road          | Royal Town         | Royal City            | ROY01            | Royal Province | UAE          | No        |     |     |
|   |              |          |                  | 2                       | Are you su        | vre you want to de | lete this address?    |                  |                |              |           |     |     |

- 1. An *Employee Address* message box will pop up informing you;
  - Employee Address Deleted.
- 2. Click on *OK*.

| - | <b>v</b>    |                      |                   | Address List f     | or : JU01 - BPO: \ | ersion 2.4.0.11 - Ex | ample Company    |                 |              |             |   |     |
|---|-------------|----------------------|-------------------|--------------------|--------------------|----------------------|------------------|-----------------|--------------|-------------|---|-----|
|   | Home        | Equipment / Location | s Contract Finan  | ice / HR Inventory | Maintenance /      | Projects Manufact    | uring Procuremen | nt Sales Servio | e Reporting  | g Utilities | _ | в х |
| ( | Add Edit E  | Delete Back Save     | Layout Workspaces | Excel Refresh      | 4                  |                      |                  |                 |              |             |   | \$  |
| D |             |                      |                   |                    |                    |                      |                  |                 |              |             |   |     |
|   | AddressType | CodeDescription      | Address1          | Address2           | Address3           | City                 | PostalCode       | County          | Country      | IsDefault   |   |     |
| ٩ | REC         | REC                  | a 🗖 c             | R C                | R <b>I</b> C       | REC                  | REC              | REC.            | * <b>0</b> ¢ | REC         |   |     |
| • | PHYS        | Physical             | 1 King House      | King Street        | King Town          | King City            | KP01             | King Province   | UEA          | Yes         |   |     |
|   | POST        | Postal               | PO Box 100        | 101 Road           | Royal Town         | Royal City           | ROY01            | Royal Province  | UAE          | No          |   |     |
|   |             |                      |                   |                    | Employee A         | OK                   |                  |                 |              |             |   |     |

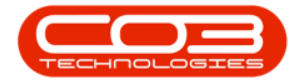

#### **VIEW DELETION RESULTS**

- 1. The deleted address will be *removed* from the data grid.
- 2. Click on back to return to the *Employees* listing screen.

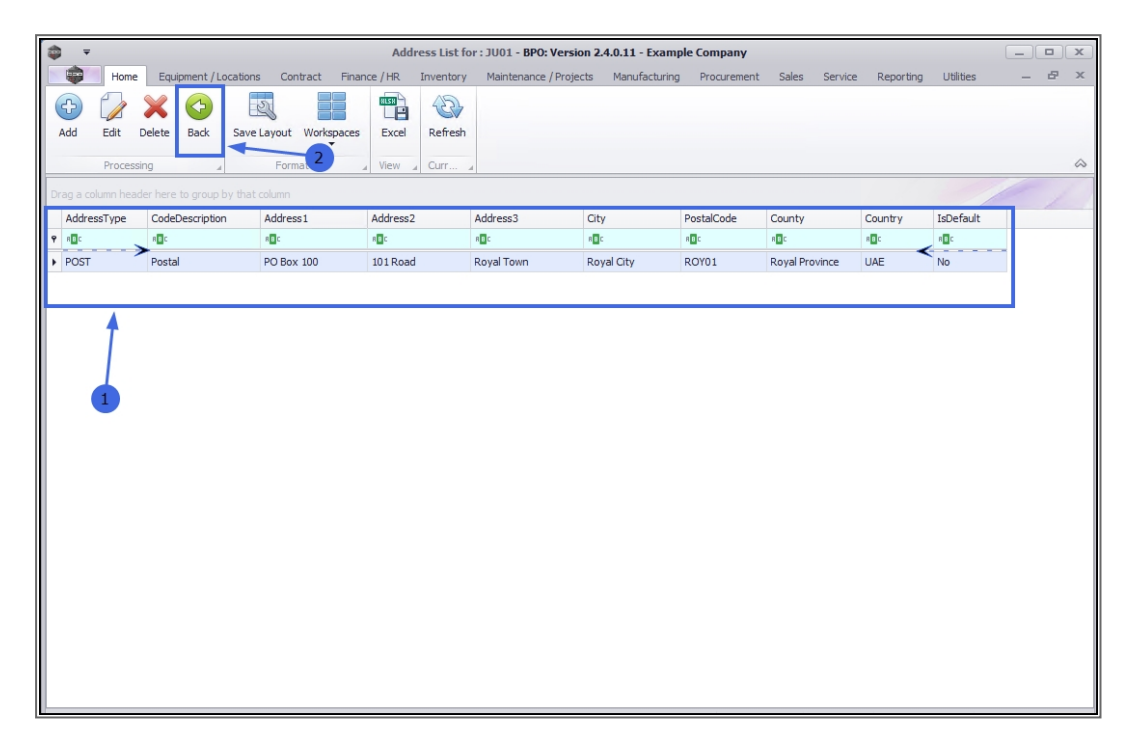

MNU.021.013